## Uploading and Sharing Images in Google Drive

1. Open Google CHROME and login to your Google Drive. (See photograph)

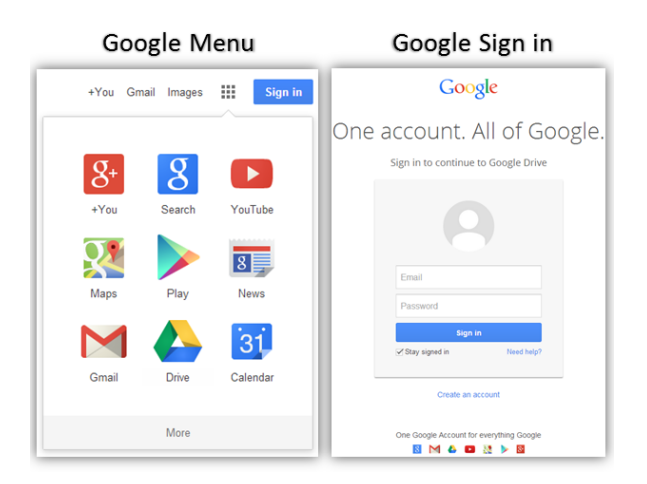

2. Go to NEW then choose FILE UPLOAD, choose your Drive y Drive IMAGE and click OKAY. (See photograph) Name NEW Folder File upload Folder upload Google Docs Google Sheets Google Slides More >

3. It will begin UPLOADING on it's own, when finished click SHARE and begin typing my email address. <u>Kfogas@pointpleasant.k12.nj.us</u> (See photograph)

| "safetricks.css" has been upl | oaded to Safe tricks |               |                 |
|-------------------------------|----------------------|---------------|-----------------|
| Safe tricks                   |                      | <b>*</b> + () | ≡ :: ‡ -        |
| My Drive > Safe tricks        |                      |               |                 |
| TITLE                         |                      | OWNER -       | LAST MODIFIED 🚽 |
| □ ☆ 🖹 safetricks.css          |                      | me            | 1:23 am me      |
|                               | ▲ Upload complete    |               | _ ×             |
|                               | safetricks.css       | Uple          | baded Share     |
|                               |                      | -             |                 |